## **Unbalanced ERAs**

Last modified on 03/31/2025 8:35 am EDT

To assist in identifying ERAs where the total paid on the file does not match the Check/EFT amount, we have added an Unbalanced ERA filter to the Remittance Report section.

## 1. Navigate to **Billing > Remittance Reports**

2. Select the report parameters (date, payer, trace number, patient)

## 3. Check the box next to Unbalanced ERA

| Remittance Reports                          |               |        |    |         |             |                | \$       |
|---------------------------------------------|---------------|--------|----|---------|-------------|----------------|----------|
| ERA & EOB Verified & Not Verified V Trace # | Received Date | ► From | То | Patient | + Insurance | Unbalanced ERA | C Update |
|                                             |               |        |    |         |             | 1              | Reset    |

## 4. Press Update. Entries where the ERA Paid and Check/EFT Amount differ will be shown.

| Remittance Reports                                  |               |             |                     |                   |             |             |                                |      |              |
|-----------------------------------------------------|---------------|-------------|---------------------|-------------------|-------------|-------------|--------------------------------|------|--------------|
| ERA & EOB Verified & Not Verified V Trace #         | Received Date | ✓ From      | То                  | Patient           | + In        | isurance    | Unbalanced ERA                 | Rese | t 📿 Update   |
| Export Print + Add EOB + Add EOB Batch              | ⊙ Upload ERA  |             | 1                   | 4                 |             |             |                                |      | 1 - 29 OF 29 |
| Check Date Received Date Deposit Date Check/Trace # | Insurance Co. | # of Claims | ERA Paid Global Adj | Check /EFT Amount | Adjusted Pa | atient Resp | Payment Method Verification St | atus |              |